#### Follow the instructions

After obtaining your private URL for ELMS through your email, you can download your required Software on clicking your URL; a page will be open give below

For example you have to download Microsoft XNA Games Studio 4, click on it

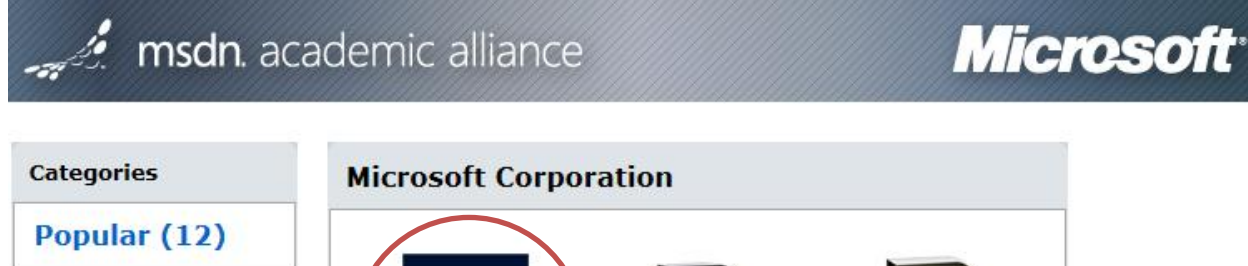

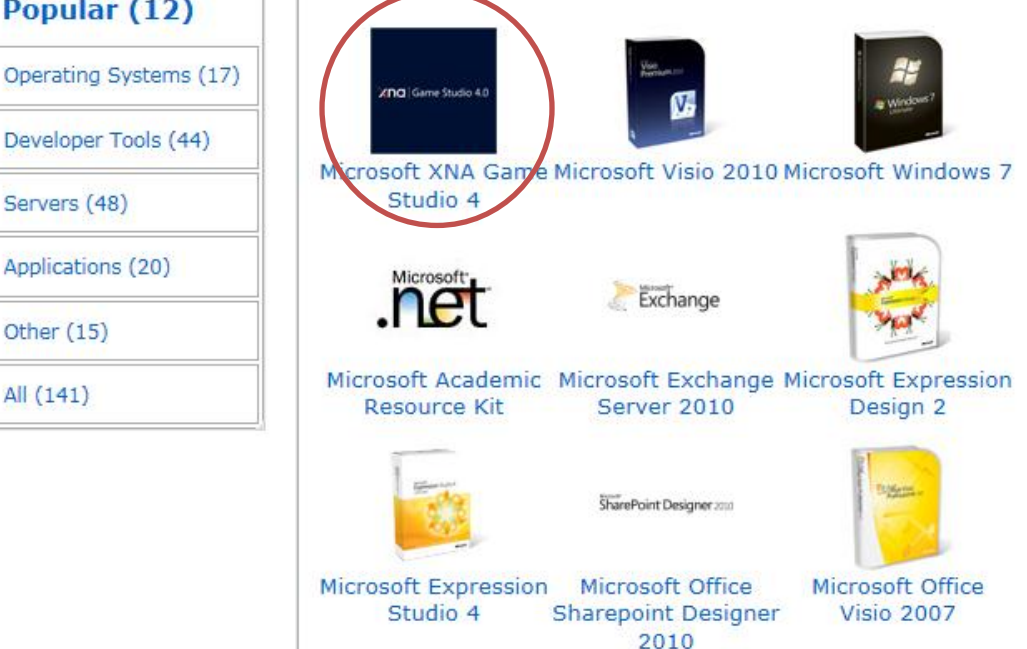

#### Click On Add To Cart

Software

|                     | Manufacturer. Microsoft Corporation  | Free              |
|---------------------|--------------------------------------|-------------------|
|                     | Platforms: Windows                   | <b>0</b>          |
| XNC Game Studio 4.0 | Delivery Type: Download              | Add To Cart       |
|                     | Available to: Students/Faculty/Staff |                   |
|                     | In Stock                             | Are you eligible? |

This will ask your user name and password which you received through your email, enter username and password

Software

| Registered User Sign-In   | r |
|---------------------------|---|
| osername (email address)* |   |
| Password*                 |   |
| Sign In                   |   |
| Forgot your password?     |   |
|                           |   |

After Sign in, accept the license policy

### Not Registered?

Don't have a username and password? Click below to register.

Register

#### **Usage Guidelines:**

- You may use the software for non-commercial purposes including instructional use, research and/or design, development and testing of projects for class assignment and tests or personal projects. You may not use the Program software for any for-profit software development.
- When you are no longer a registered student in a department that is a member of the MSDN Academic Alliance, you may no longer receive updates for your personal use computer. However, you may continue to use previously installed software on your computer, provided you continue to follow program guidelines.
- If you violate the terms of the License Agreement and EULA, the MSDNAA Program Administrator will demand confirmation of removal of the program software on your personal use computer.

| I Decline | I Accept |
|-----------|----------|
|           |          |

#### This will show you download details, click on proceed with Order

| Items All prices are in US Dollars                  |          |                               |                                   |  |
|-----------------------------------------------------|----------|-------------------------------|-----------------------------------|--|
| Name                                                | Quantity | Unit Price                    | Amount                            |  |
| 1. Microsoft XNA Game Studio 4 (English) - Download | 1        | \$0.00                        | \$0.00                            |  |
|                                                     |          | Subtotal:<br>Taxes:<br>Total: | \$0.00<br><u>\$0.00</u><br>\$0.00 |  |

| Order Informa              | ation Fields marked wit    | h an asterisk (*) are required                                      |
|----------------------------|----------------------------|---------------------------------------------------------------------|
| Last Name*                 | First Name*                |                                                                     |
| CS                         | Admin                      |                                                                     |
| Email*                     |                            |                                                                     |
| NSPP.PASC@live.c           | :om                        |                                                                     |
| I would like to a<br>more! | ubscribe to receive inform | nation on the latest Microsoft events, updates, special offers, and |
| Proceed With Orde          | er                         |                                                                     |

It will show you order summary, you may print this receipt for your record, click on continue shopping if you want to order more software, or you can click Download options or Download, depending on the type of software you chose.

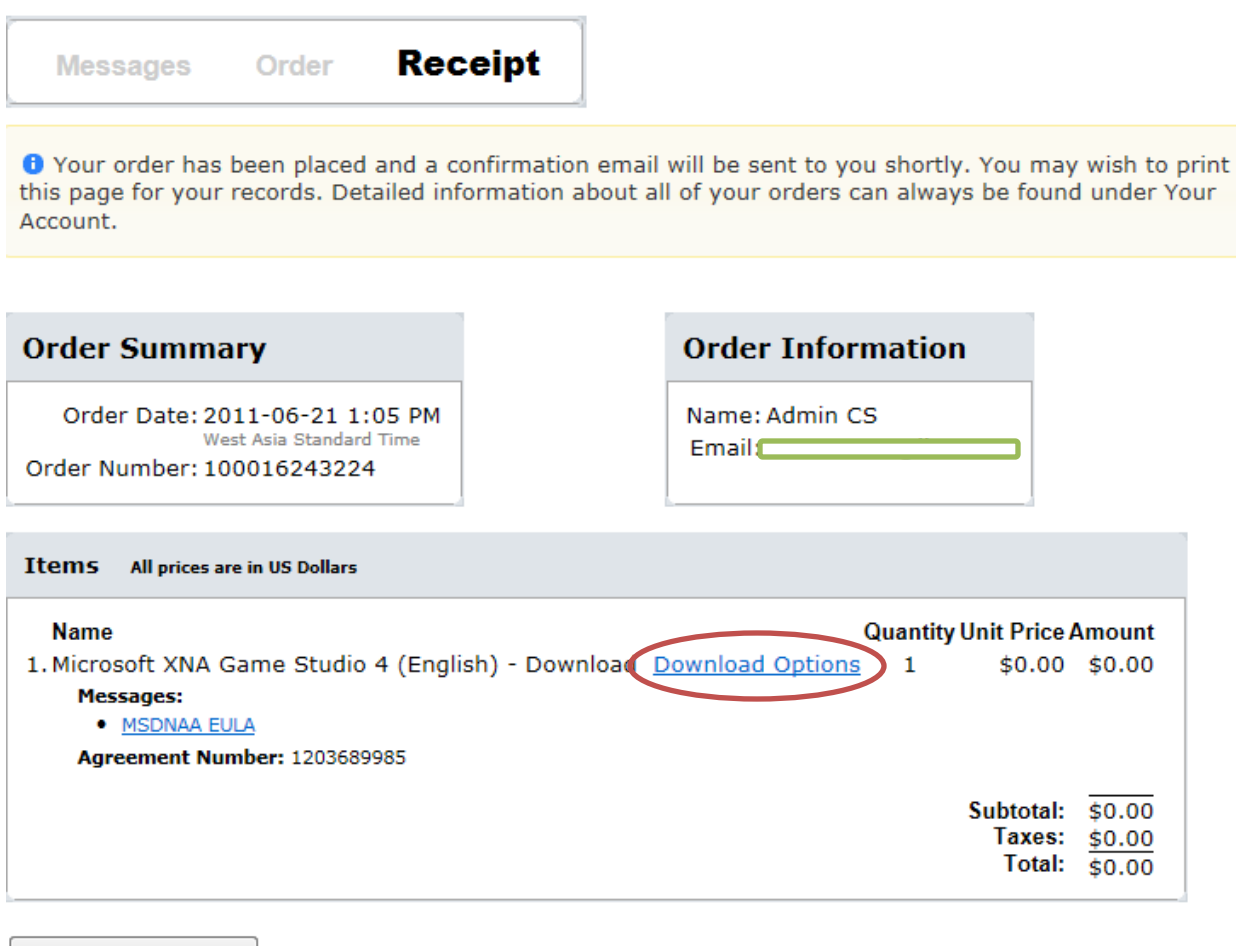

Continue Shopping

Clicking download options will open the following page, read the instructions carefully and click the provided download link.

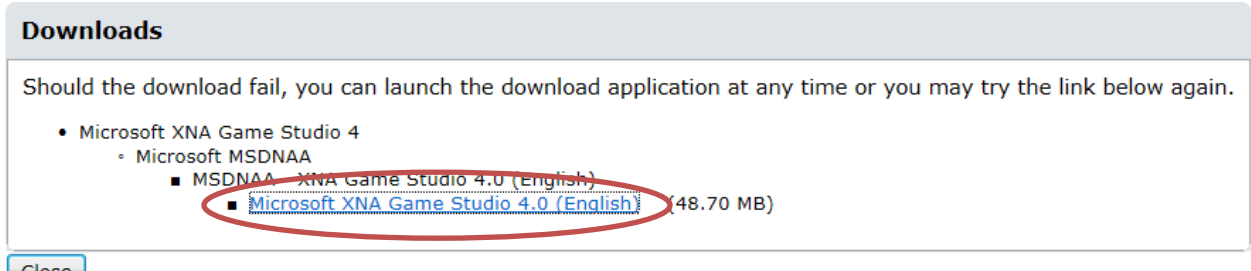

Close

Read the instructions carefully on the next page.Click On start download, this will download an application using which you can resume your download incase its broken anytime you want.

#### Download

To download the selected file you must follow these directions:

- Download a "Delivery Client" executable that will handle the actual file download, using the "Start Download" button below. Please make sure to save the file with an ".exe" file extension in order to launch the file. If the file is saved without an ".exe" extension and no icon appears, please rename the file and add the extension ".exe".
- 2. Launch the Delivery Client (it will have an icon that looks like this: 👀
- 3. The delivery client will walk you through the following four steps to download the file:
  - Authorization: Your download must be authorized. If you do not have available downloads, please contact support to request additional downloads (see Help on the website).
  - Downloading: The protected file will be downloaded to you local computer.
  - Unpacking: The file needs to be unpacked as it is secured.
  - Launch Install: This is the final step where you can choose to install or, in the case of ISO file downloads, to create a disk.
- Your download is now complete. You can try your download again by retrieving this delivery client from the website or by simply launching it from your local computer at a later date.

You must now install the software; if you have difficulties please see the website for further instructions.

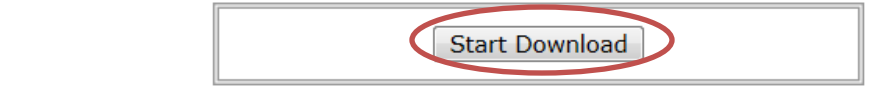

Close

#### <mark>Click on Run</mark>.

| 2 | View Downloads - Windows Internet Explo               | rer                                                                     |          |          |     | x |
|---|-------------------------------------------------------|-------------------------------------------------------------------------|----------|----------|-----|---|
|   | View and track your downloads                         |                                                                         | Search d | ownloads |     | ٩ |
|   | Name                                                  | Location                                                                |          | Actions  |     |   |
|   | Signal Microsoft_XNAexe 424 KB download.e-academy.com | The publisher of this<br>program couldn't be<br>verified.<br>Learn more | 2        |          | Run | × |

Select the place where you want to download the Software, and click on start download.

### Downloading from ELMS

| Authorization                                                                                                 | Downloading                                         | Unpacking                                   | Launch Install                                       |      |  |
|----------------------------------------------------------------------------------------------------|-----------------------------------------------------|---------------------------------------------|------------------------------------------------------|------|--|
| Your download has been authorized for this file.<br>File Description: Microsoft XNA Game Studio 4.0 (English) |                                                     |                                             |                                                      |      |  |
| File Name: en_X                                                                                               | NA_Game_Studio_4.s                                  | dc                                          |                                                      |      |  |
| File Size: 48.70                                                                                              | ) MB                                                |                                             |                                                      |      |  |
| To continue downloading, unpacking as<br>location, ensuring there is enough disk                              | d the installation of t                             | this product please                         | e select your desired download                       | d    |  |
| c:\Temp                                                                                                    | Browse                                              |                                             |                                                      |      |  |
| If you are resuming a previously started of start the download again.                                         | download, use the loca                              | ation specified to co                       | ntinue or select a new location                      | i to |  |
|                                                                                                    |                                                     |                                             |                                                      |      |  |
| Start Download                                                                                                |                                                     |                                             |                                                      |      |  |
|                                                                                                    |                                                     |                                             |                                                      |      |  |
|                                                                                                    |                                                     |                                             |                                                      |      |  |
| Authorization Do                                                                                              | wnloading                                           | Unpacking                                   | Launch Install                                       |      |  |
| Your download may take a few seco                                                                             | nds to begin please                                 | e wait while we st                          | tart your download                                   | 1    |  |
|                                                                                                    | ta annalata harad                                   |                                             |                                                      |      |  |
| size of the package. Download progr                                                                           | ress is displayed in t                              | on the speed of y<br>he status bar bel      | ow.                                                  |      |  |
| Download Location: C:\Ten                                                                                     | an an                                               |                                             |                                                      |      |  |
| File Description: Microso                                                                                     | oft XNA Game Studio 4                               | 1.0 (English)                               |                                                      |      |  |
| File Name: en_XN                                                                                              | A_Game_Studio_4.sdc                                 |                                             |                                                      |      |  |
| File Size: 48.70                                                                                              | MB                                                  |                                             |                                                      |      |  |
| If you wish to stop and start the download download. The location of this file will dependent download.       | later, simply close this<br>nd on the directory you | window and restart<br>chose initially. Plea | this program to resume the<br>se be sure to keep the |      |  |
| download destination directory the same a                                                                     | s above for the resume                              | otherwise the dow                           | nioad will start from scratch.                       |      |  |
|                                                                                                    |                                                     |                                             |                                                      |      |  |
|                                                                                                    |                                                     |                                             |                                                      |      |  |
| •                                                                                                    |                                                     |                                             |                                                      |      |  |
| 9% complete                                                                                                   |                                                     |                                             |                                                      |      |  |

Click on Launch Install

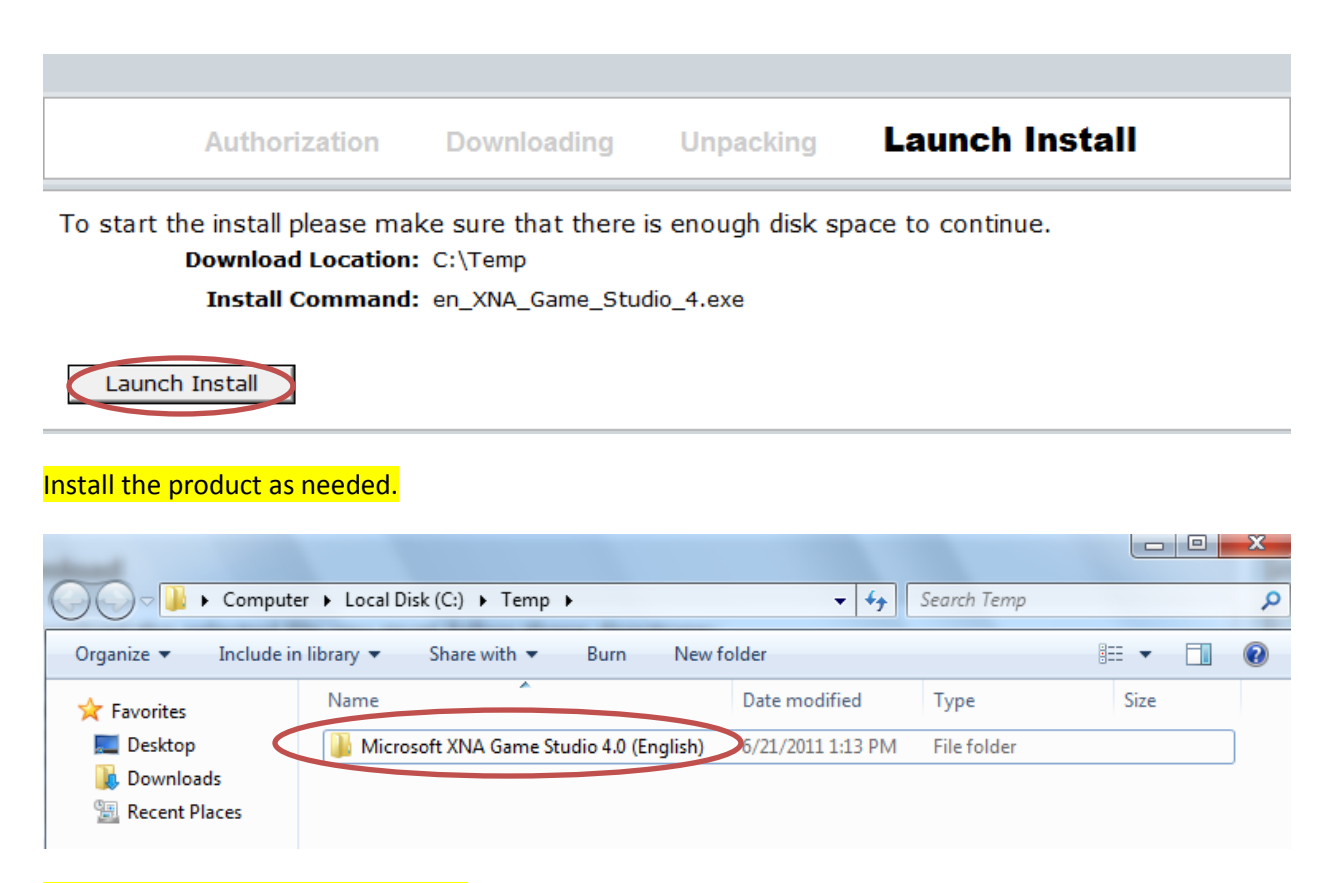

Thanks for following the instruction